Copyright (c) [2014] Laser Technology. Inc. All Rights Reserved. Unauthorized duplication. in whole or in part. is strictly prohibited.

Page 1

# **TruSense S230 Configuration**

| un LTI TruSense S2XX Utility                            | X             |
|---------------------------------------------------------|---------------|
| File Setup About                                        |               |
| SIRVER TECHNOLOGYS<br>Measurably Superior SN : DS001117 |               |
| 0.59M                                                   | Counter<br>18 |
| Enable Visible Laser Pointer                            |               |
| Disconnect                                              |               |
| Stop Measurement Configure Sensor Ierminal              | <u>Exit</u>   |
| DS-100, TruSense S200-1.14-68, OCT 29 2013, 9753355E    |               |

#### **Graphical Users Interface**

- Device: Model
- **SN**: Device serial number
- **Red "Laser On"**: Laser is firing
- **Counter**: Measurement count
- Enable Visible Laser Pointer: Alignment laser
- **Terminal**: Brings up Terminal Mode. User can type in commands and see response as well as scrolling data as the sensor is measuring.
- Enter "Configure Sensor" for setup menus.

| III Terminal                                                                                                    |
|----------------------------------------------------------------------------------------------------|
| \$DM,F,2.060,F,0.4.486,3358,97*2488<br>\$DM,F,2.062,F,0.4.476,3359,04*0185<br>\$DM,F,2.062,F,0.4.469,3359,10*67A5<br>\$DM,F,2.062,F,0.4.469,3359,12*6340<br>\$DM,F,2.065,F,0.4.439,3359,23*8540<br>\$DM,F,2.033,F,0.4.464,3359,32*8640<br>\$DM,F,2.033,F,0.4.478,3359,42*6AC6<br>\$DM,F,2.037,F,0.4.478,3359,48*30FB<br>\$DM,F,1.037,F,0.4.478,3359,48*30FB<br>\$DM,F,1.904,F,0.4-165,3359,67*30E7<br>\$DM,F,1.977,F,0.4.187,3359,73*FEE6<br>\$DM,F,2.003,F,0.4.453,3359,88*0018<br>\$DM,F,1.993,F,0.4-527,3359,92*22F8<br>\$DM,F,1.984,F,0.4-527,3360,18*38A<br>\$DM,F,1.984,F,0.4-527,3360,18*38A<br>\$DM,F,1.984,F,0.4-527,3360,18*38A<br>\$DM,F,1.984,F,0.4-527,3360,18*38A<br>\$DM,F,1.984,F,0.4-527,3360,18*38A<br>\$DM,F,1.984,F,0.4-527,3360,18*38A<br>\$DM,F,1.984,F,0.4-527,3360,14*177<br>\$DM,F,1.987,F,0.4-526,3360,37*7A84<br>\$st<br>\$DM,F,1.988,F,0.4-532,3360,43*FCF9<br>\$DM,F,1.988,F,0.4-532,3360,49*41D1<br>\$DM,F,1.987,F,0.4-538,3360,56*DA11 |
| Send Command Sst Clear Dump Parameters                                                                                                    |

### **Terminal Window**

- User may enter commands in the lower window. The data scrolls in the main window.
- **Dump Parameters**: Scrolls the settings in the sensor for review.

#### Copyright (c) [2014] Laser Technology. Inc. All Rights Reserved. Unauthorized duplication. in whole or in part. is strictly prohibited.

Page 2

| Configuration                          |                                                                                      |                                |                 |
|----------------------------------------|--------------------------------------------------------------------------------------|--------------------------------|-----------------|
| Measurements Targets                   | Data Rate Extern                                                                     | al Port 4 - 20                 | mA              |
| Measuremen<br>Standard<br>Extende      | t Mode (\$MM)<br>J (750m or 2460.6 ft)<br>d Range (1500m or 4<br>nt Long Range (2900 | 4921.3 ft)<br>Im or 9514.4 ft) |                 |
| 0.0                                    | Range Units (\$M<br>Meters<br>Feet<br>Yards<br>Offset (\$UD)                         | U}-<br>Autostart {             | 5MA}            |
|                                        |                                                                                      |                                |                 |
| Load Device From File                  |                                                                                      | Apply & Save                   | To File         |
| Load Device From File<br>Backup Device | Ap                                                                                   | Apply & Save                   | To File<br>Exit |

| onfiguration            | 2              |                                                   |                         |              |   |
|-------------------------|----------------|---------------------------------------------------|-------------------------|--------------|---|
| easurements             | Targets Da     | ta Rate E                                         | External Port           | 4 - 20 mA    |   |
|                         | Target Selecti | on (Display<br>(\$DM,2)<br>: (\$DM,3)<br>(\$DM,4) | Mode)                   |              |   |
| Load Device             | e From File    |                                                   | Apply &                 | Save To File | e |
| Load Device<br>Backup I | e From File    |                                                   | Apply &<br>Apply & Exit | Save To Fil  | e |

#### Measurements Tab

- **Measurement Mode**: Selection based on the maximum range.
- **Range Units**: User may select measurement units.
- **Offset**: Adds or subtracts from overall measurement.
- Autostart: Enable Autostart for sensor to automatically begin measuring on power up.
- Load Device from File: Upload file settings from saved file to sensor.
- **Backup Device**: Save current sensor settings to file.
- **Restore Factory Defaults**: Load settings from the factory from non-volatile memory.
- Apply & Save to File: Load menu settings to sensor and save to file.
- Apply & Exit: Save menu settings to sensor and exit.
- Exit: Simply exit.

### Targets Tab

- Target Selection: Target Discrimination Menu. User selects target based on application.
- Advanced target displays are available Serial Communication Protocol section.

Copyright (c) [2014] Laser Technology. Inc. All Rights Reserved. Unauthorized duplication. in whole or in part. is strictly prohibited.

Page 3

| S200 configuration              |                                                         |                                                                 | . = ×   |
|---------------------------------|---------------------------------------------------------|-----------------------------------------------------------------|---------|
| Configuration                   |                                                         |                                                                 |         |
| Measurements   Targets          | Data Rate                                               | External Port 4 - 20                                            | mA      |
| Data F<br>Num<br>1<br>Dela<br>1 | late<br>ber Of Measu<br>(0 = c<br>y Between M<br>time ( | irements<br>continuous)<br>easurements<br>(sec)<br>Apply & Save | To File |
|                                 | 1                                                       |                                                                 |         |
| Backup Device                   |                                                         | Apply & Exit                                                    | Exit    |

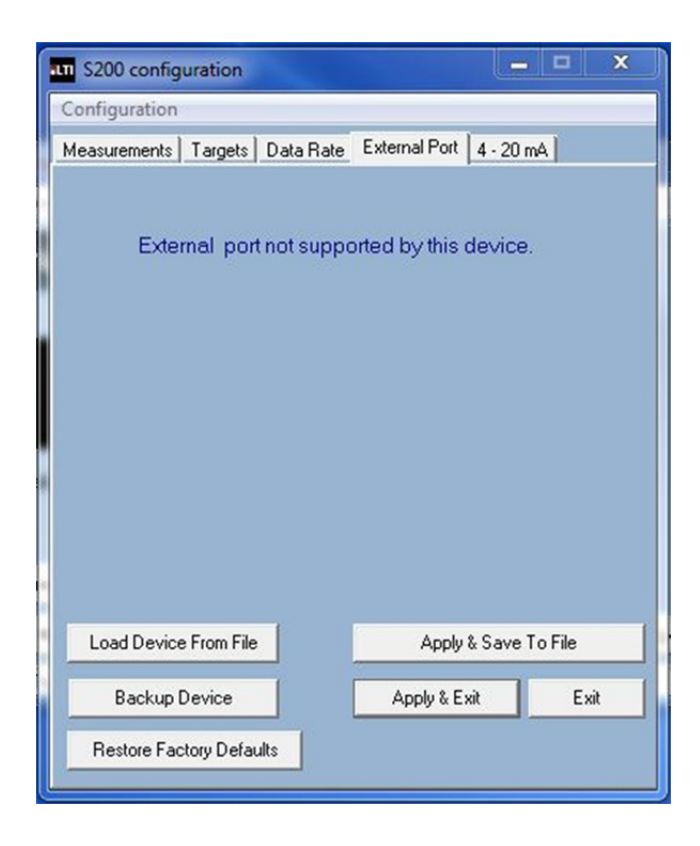

### <u>Data Rate Tab</u>

- User can select data update rate. In this example, the update rate is set to 1 Hz or 1 measurement per second.
- User would set both windows to "0" for maximum update rate of 14 Hz using these settings.
- Example #1: The user wants an update rate of 5 Hz. They would enter 1 for number of measurements and 0.2 (the inverse of 5) for delay between measurements.
- Example #2: The user wants 1 reading every 10 seconds. They would enter 1 for number of Measurements and 10 for delay between measurements.

### External Port Tab

• This menu appears when connected to an S230 as this menu is inactive with this model.

Copyright (c) [2014] Laser Technology. Inc. All Rights Reserved. Unauthorized duplication. in whole or in part. is strictly prohibited.

Page 4

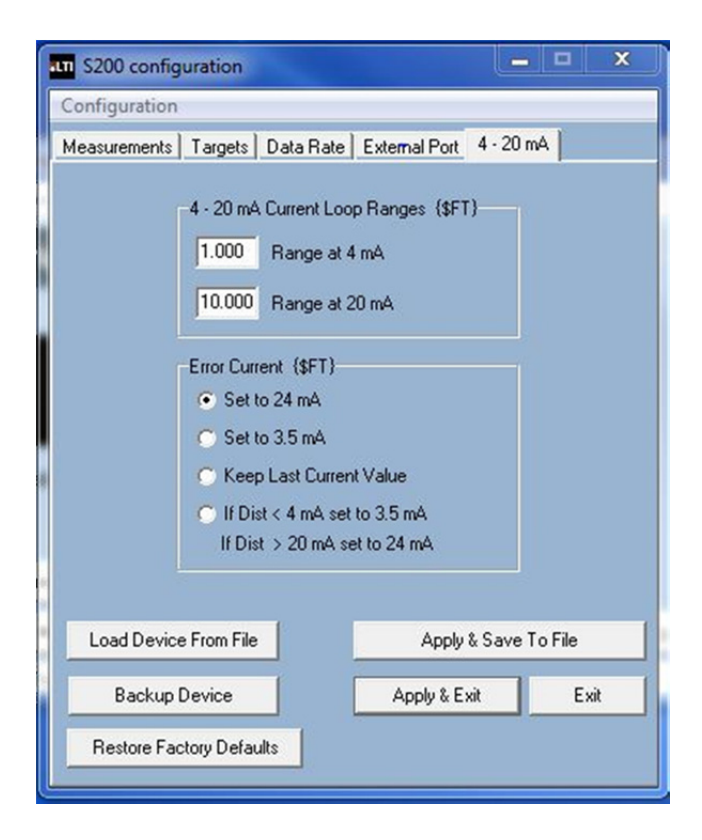

## <u>4-20 mA Tab</u>

- 4-20 menu allows the user to set ranges at 4 and 20 scale.
- Error current is set here as well.
- A difference of at least 6.6 feet must be between the range of 4 mA and 20 mA.

Copyright (c) [2013] Laser Technology. Inc. All Rights Reserved. Unauthorized duplication. in whole or in part. is strictly prohibited.

Page 5

## S230 4-20 Cable with Optional PC Connect (1 of 2)

TURCK CABLE CONNECTOR MALE VIEW (FROM CABLE)

| SENSOR CONNECTIONS |                                                               |  |  |  |
|--------------------|---------------------------------------------------------------|--|--|--|
| BROWN              | RS232TX                                                       |  |  |  |
| WHITE              | 4-20-                                                         |  |  |  |
| BLUE               | RS232RX                                                       |  |  |  |
| BLACK              | GND                                                           |  |  |  |
| GRAY               | 4-20+                                                         |  |  |  |
| PINK               | +12VDC                                                        |  |  |  |
|                    | NSOR CONNE<br>BROWN<br>WHITE<br>BLUE<br>BLACK<br>GRAY<br>PINK |  |  |  |

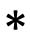

INCREASE PARALLEL RESISTOR UP TO 500 OHM IF THERE IS NO HART COMMUNICATION ACROSS **OPTION 2** RANGE: 100 TO 500 OHM, 1/4W

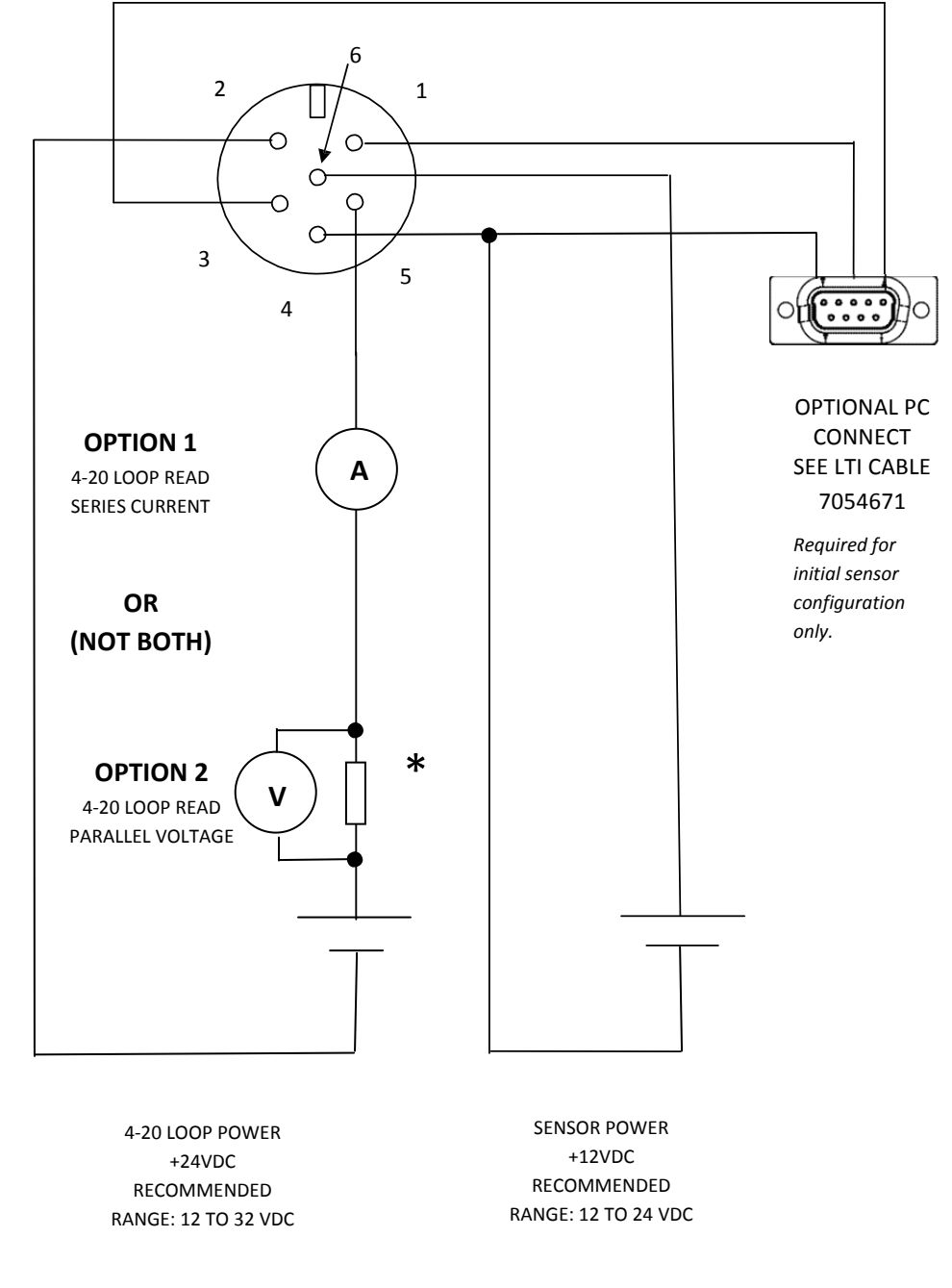

SENSOR POWER AND 4-20 LOOP POWER MUST BE SEPARATE SOURCES

Copyright (c) [2013] Laser Technology. Inc. All Rights Reserved. Unauthorized duplication. in whole or in part. is strictly prohibited.

Page 6

TURCK CABLE CONNECTOR MALE VIEW (FROM CABLE)

#### S230 4-20 Cable with Optional PC Connect (2 of 2)

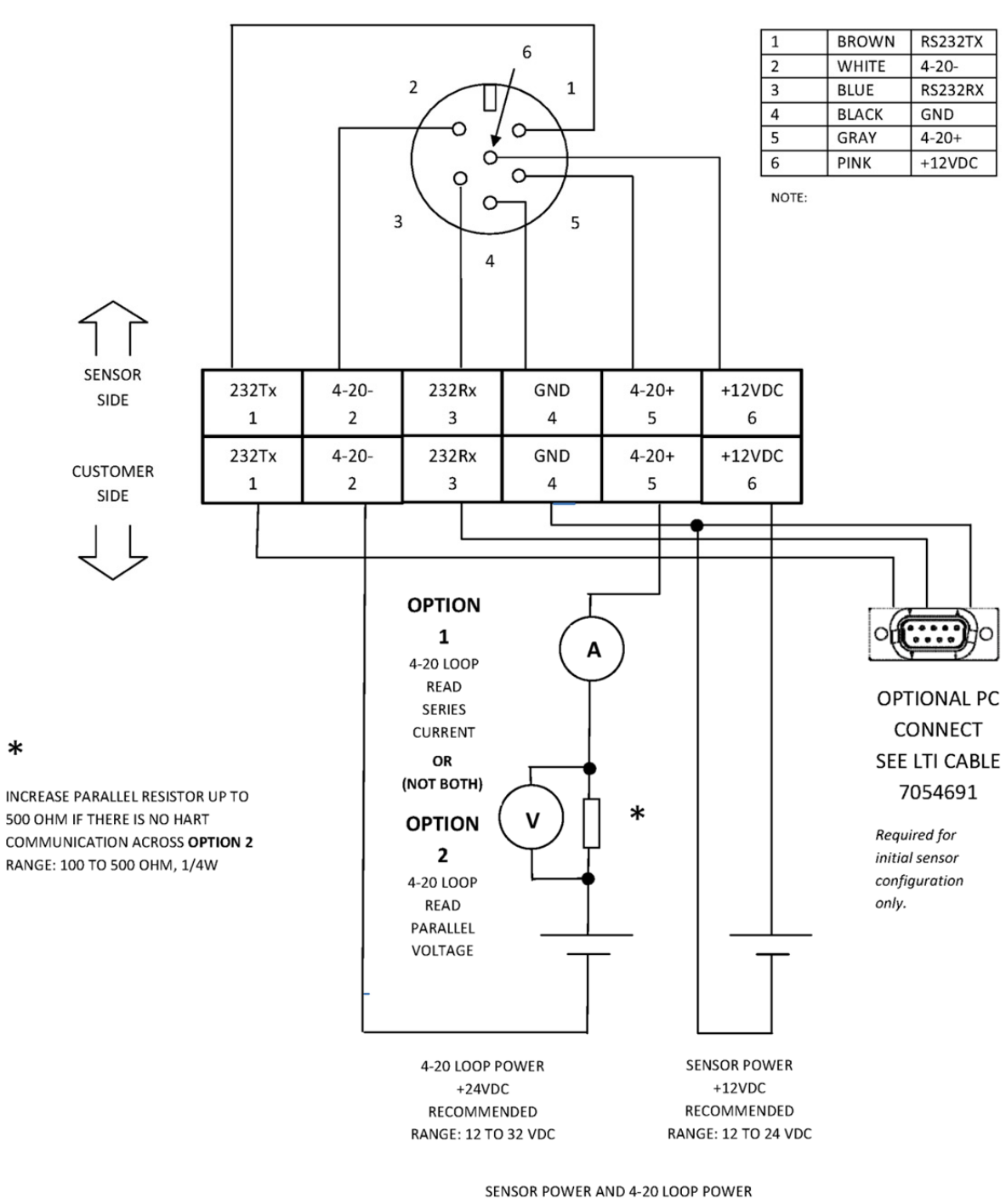

MUST BE SEPARATE SOURCES

\*